# Whatsapp video bellen met meerdere personen!

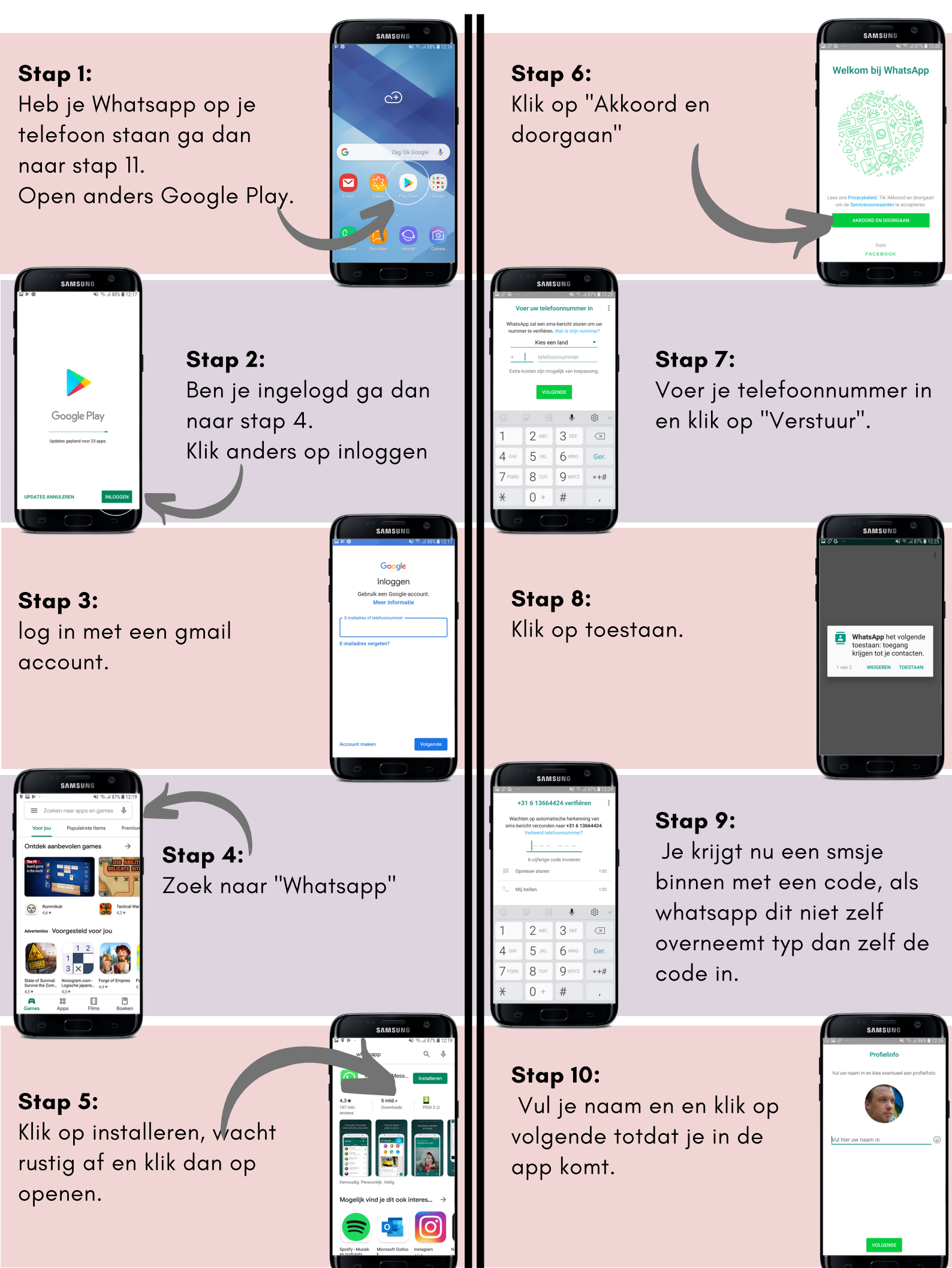

### Stap 11:

Zoek de naam waar je mee wilt bellen met het vergrootglas.

|          | SAMSUNG                        | © ]                  |
|----------|--------------------------------|----------------------|
| 12 12 12 | \$ <b>%</b>   % ,              | 1109% 13:22          |
| Whats    | Арр                            | (م )                 |
| ø        | CHATS STATU                    | OPROFPEN             |
| 0        | Franka                         |                      |
| Ø        | Marit Baaij                    | 11:51                |
|          | Even een v elko s              | lossingen            |
|          | Kit ig<br>tiz doet zodadelij   | 11:05<br>k uitspraak |
|          | Sander Lammeren Werk           | num 10:33            |
|          | Gemiste video-oproep           |                      |
|          | Ronald Simons                  | 09:31                |
|          | Ha Gerwin, er is accoord op    | gebruik              |
| 8        | Marjolein Ludikhuize<br>V Done | 09:07                |
| <b>A</b> |                                | E                    |
|          |                                |                      |

SAMSUNG Franka Van Eljnd Jozan Abdelse negregene ne des chet per sere reforman: K K C

Stap 12:

Klik op het cameratje om je contact te bellen.

# **Stap 13:** Wacht tot de persoon op neemt.

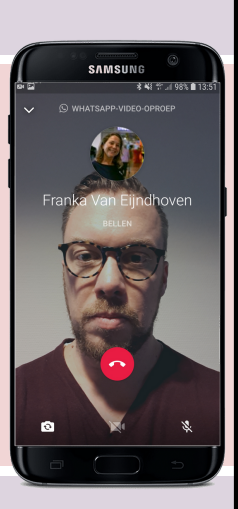

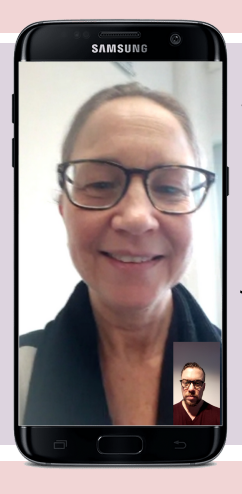

Stap 14:

Wanneer je de persoon ziet heb je contact. om de knopjes te blijven zien kun je op het scherm tikken (onder andere het rode knopje en het poppetje rechstboven)

## Stap 15:

Wil je een extra persoon uitnodigen, klik dan op het poppetje rechtsboven

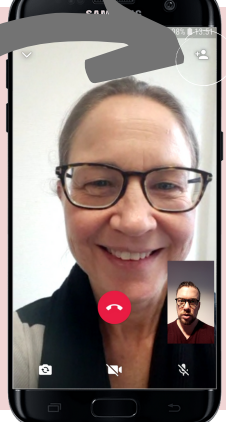

**Stap 16:** Zoek de naam van de persoon die je wilt toevoegen en klik hier op.

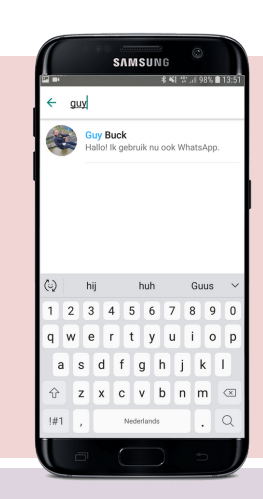

**Stap 17:** Klik op toevoegen

#### Stap 18:

Je bent nu verbonden met 2 personen. Je kunt dit nogmaals herhalen zodat je met 4 personen kunt overleggen

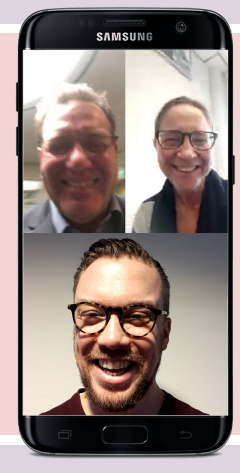

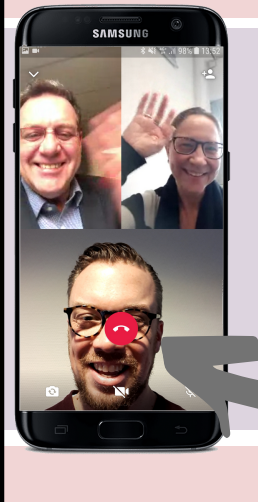

Stap 19:

Om op te hangen klik je op het scherm en daarna op het rode knopje!